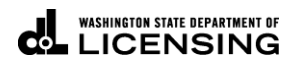

## Pay Dyed Diesel or Misc. Assessments

Welcome to the Washington State Department of Licensing Prorate and Fuel Tax Services Taxpayer Access Point (TAP). The account information contained in this document is completely fictitious and is intended for instructional purposes only.

Please disable the pop-up blocker settings on your computer to allow pop-ups from the TAP website. Depending on which browser has been set as the default, screen images may appear slightly different than those included in these instructions.

These instructions are for customers who have received an assessment for underpayment of Washington fuel tax or for the use of dyed diesel (DD) or dyed biodiesel in registered vehicles used on Washington highways.

## Documents or information needed

- ✓ Account ID as it appears in the upper right on the "Notice of Assessment."
- $\checkmark$  Your bank account and routing numbers.

## **Instructions for Paying Assessments**

| T axpayer<br>A ccess<br>P oint                                                                                                    | Prorate and Fuel Tax Services<br>WASHINGTON STATE DEPARTMENT OF<br>LICENSING                                                                                 |
|----------------------------------------------------------------------------------------------------|----------------------------------------------------------------------------------------------------|
| <section-header><text><section-header><section-header><section-header><section-header><section-header><section-header><section-header></section-header></section-header></section-header></section-header></section-header></section-header></section-header></text></section-header> | Already registered? Usemame Required Authentication Code Login I forgot my usemame I forgot my password Find more information on TAP Tell us how we're doing |
| dol.wa.gov   Contact Us   About Us   Survey   More About TAP   Copyright © 2015                                                                                                    |                                                                                                    |

Click the **Pay** an assessment button.

The next screen, not shown here is the instruction screen. Read before clicking Next.

| T axpayer<br>A ccess<br>P oint | r                    |               |                                          | Prorate and | HEAD TAX SE | ARTIMENT OF |
|--------------------------------|----------------------|---------------|------------------------------------------|-------------|-------------|-------------|
| Menu                           | 1. Instructions      | 2. Account V  | erification 3. Payment De                | taits       |             |             |
| Home                           | Account Veri         | fication      |                                          |             |             |             |
| Back                           | Select an account ty | pe to pay     | Required                                 | Required    |             |             |
| View Support ID                | Cancel               |               | Dyed Diesel Violator<br>Misc. Assessment |             | Back        | Next        |
| WLT Toggle Log                 |                      |               |                                          |             |             |             |
| Data: Lo di- di                |                      |               |                                          |             |             |             |
| RunDate: 18-Jun-2019           |                      |               |                                          |             |             |             |
| Last Request: 742ms<br>(739ms) |                      |               |                                          |             |             |             |
| Navigation                     |                      |               |                                          |             |             |             |
| Logon                          |                      |               |                                          |             |             |             |
| » Make a Payment               |                      |               |                                          |             |             |             |
| TAP Help                       | Us   Survey   More A | bout TAP   Co | opyright © 2015                          |             |             |             |

Select the type of assessment that is applicable, Dyed Diesel Violator or Misc Assessment.

Enter the Account ID as it appears in the upper right on the "Notice of Assessment then click Next.

| T axpayer<br>A ccess<br>P oint           |                                          | I                                    | Prorate and F               | uel Tax Se<br>shington state depa<br>.ICENS | rvices<br>RTMENT OF<br>ING |
|------------------------------------------|------------------------------------------|--------------------------------------|-----------------------------|---------------------------------------------|----------------------------|
| Menu                                     | 1. Instructions 2. Account Ve            | erification 3. Payment Detail        | s                           |                                             |                            |
| Home                                     | Payment Details                          |                                      |                             |                                             |                            |
| Back                                     | Please note: If you do not pay the f     | ull amount owed, you are still liabl | e for all outstanding debt. |                                             |                            |
| View Support ID                          | Dyed Diesel Violator                     |                                      | Payment D                   | ate 18-Jun-2019                             | 8                          |
| WLS                                      | PAY TO THE Washington State              | Department of Licensing              |                             | Required                                    | Required                   |
| RunDate: 18-Jun-2019                     |                                          |                                      |                             | _                                           | (indexico)                 |
| Navigation                               |                                          |                                      |                             |                                             |                            |
| Logon                                    | MEMO:                                    |                                      |                             |                                             |                            |
| » Make a Payment                         | Bank Account Type                        | Routing Number                       | Account Number              | Account Number Confirm                      |                            |
| 2                                        | Foreign Bank                             | Required                             | Required                    | Required                                    |                            |
|                                          | Cancel                                   |                                      |                             | Back                                        | Submit                     |
| <u>dol.wa.gov   Contact Us   About U</u> | <u>Js   Survey   More About TAP   Co</u> | pyright © 2015                       |                             |                                             |                            |

An electronic check will appear, for completion.

Payment Type, Date will autofill.

- **Payment Amount**, enter the amount.
- Bank Account Type, from the drop down menu select, *Checking or Savings*.

| Your Address           |                   | 100     |
|------------------------|-------------------|---------|
|                        | DATE              |         |
| PAY TO THE<br>ORDER OF |                   | \$      |
|                        |                   | DOLLARS |
| Your Bank Name         |                   |         |
| MENO                   |                   |         |
|                        | 00097654321. 1001 |         |

- **Routing Number**, enter your 9 digit routing number for your banking institution.
- Account Number, enter your bank account number.
- Account Number Confirm, re-enter your bank account number to confirm.

Click Submit.

|                 |                      |                 | ×     |
|-----------------|----------------------|-----------------|-------|
| Are you sure yo | u want to submit th  | is request?     |       |
| Your email addr | ess is required to s | ubmit this requ | est.  |
| Email           | Í                    |                 |       |
| Confirm Email   |                      |                 | Requ  |
|                 | ОК                   | C               | ancel |
|                 |                      |                 |       |

Enter and confirm your email address, then click OK.

| T axpayer<br>A ccess<br>P oint  | Prorate and Fuel Tax Services                                                                                                    |
|---------------------------------|----------------------------------------------------------------------------------------------------|
| Menu                            | Please review the payment request information below for your payment to the Washington State Department of Licensing.<br>You may want to print a copy for your records.                                                                                                    |
| Home                            | Your payment request confirmation code is 87kh8f                                                                                                    |
| Back                            | Paid For: Dyed Diesel Violator DV .                                                                                                    |
| View Support ID                 | Paid From: ************************************                                                                                                    |
| WLS                             | Submitted Date: 18-Jun-2019                                                                                                    |
| RunDate: 18-Jun-2019            | This is only the payment request. It is your responsibility to review your bank statement to confirm that this transaction was successful.                                                                                                    |
| Navigation                      | OOPS? If you want to make a change, it is not too late. While your payment is still pending, you can click the 'Check the status of my application' link<br>on the login screen to withdraw the payment. Use your confirmation code and your email address to retrieve your payment. |
| Logon                           | Contact Us:<br>Department of Licensing<br>PO Box 9228                                                                                                    |
| Make a Payment                  | Olympia, WA 98507-9228<br>360-664-1835 or 360-664-1834                                                                                                    |
| » Request                       | A copy of this confirmation message has been sent to your email address. To ensure your emails from Washington State Department of Licensing are received, please set your email filter to allow messages from dol.wa.gov.                                                           |
|                                 | OK Print                                                                                                    |
|                                 | Tell us how we're doing                                                                                                    |
|                                 |                                                                                                    |
| dol.wa.gov   Contact Us   About | Us   Survey   More About TAP   Copyright © 2015                                                                                                    |

This is your confirmation screen. A payment confirmation email will be sent to the email entered and confirmed above.

*Important:* Payments may take two business days to post to your account.

This concludes our instructions. Thank you.

If you need further assistance, refer to the contact information on the assessment letter.

Click the link for Additional <u>TAP instructions</u>.